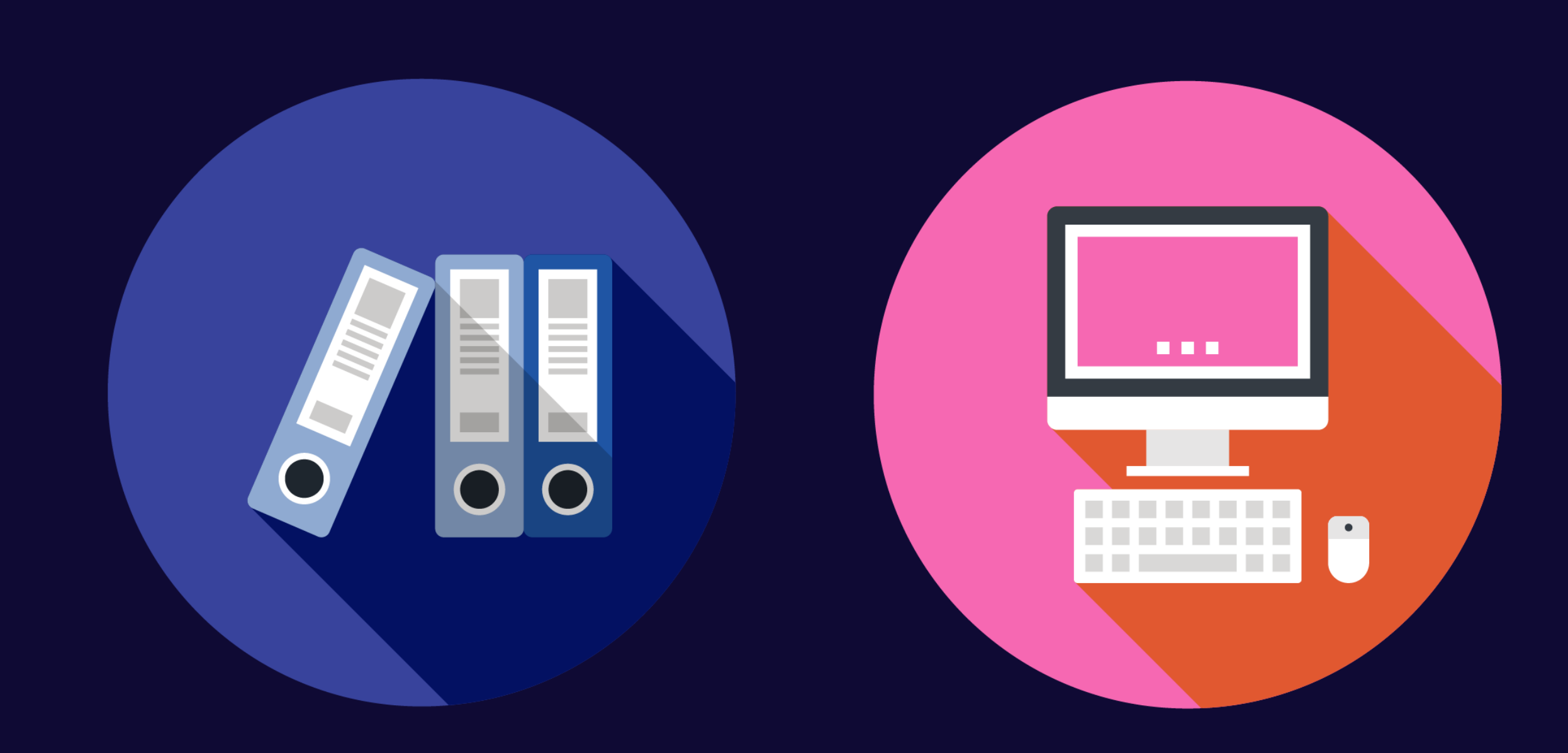

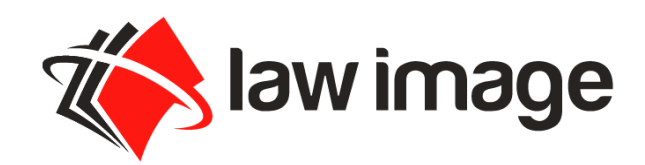

1300 law image (529 462) <u>live.lawimage.com | helpdesk@lawimage.com</u> Melbourne Sydney Brisbane Perth

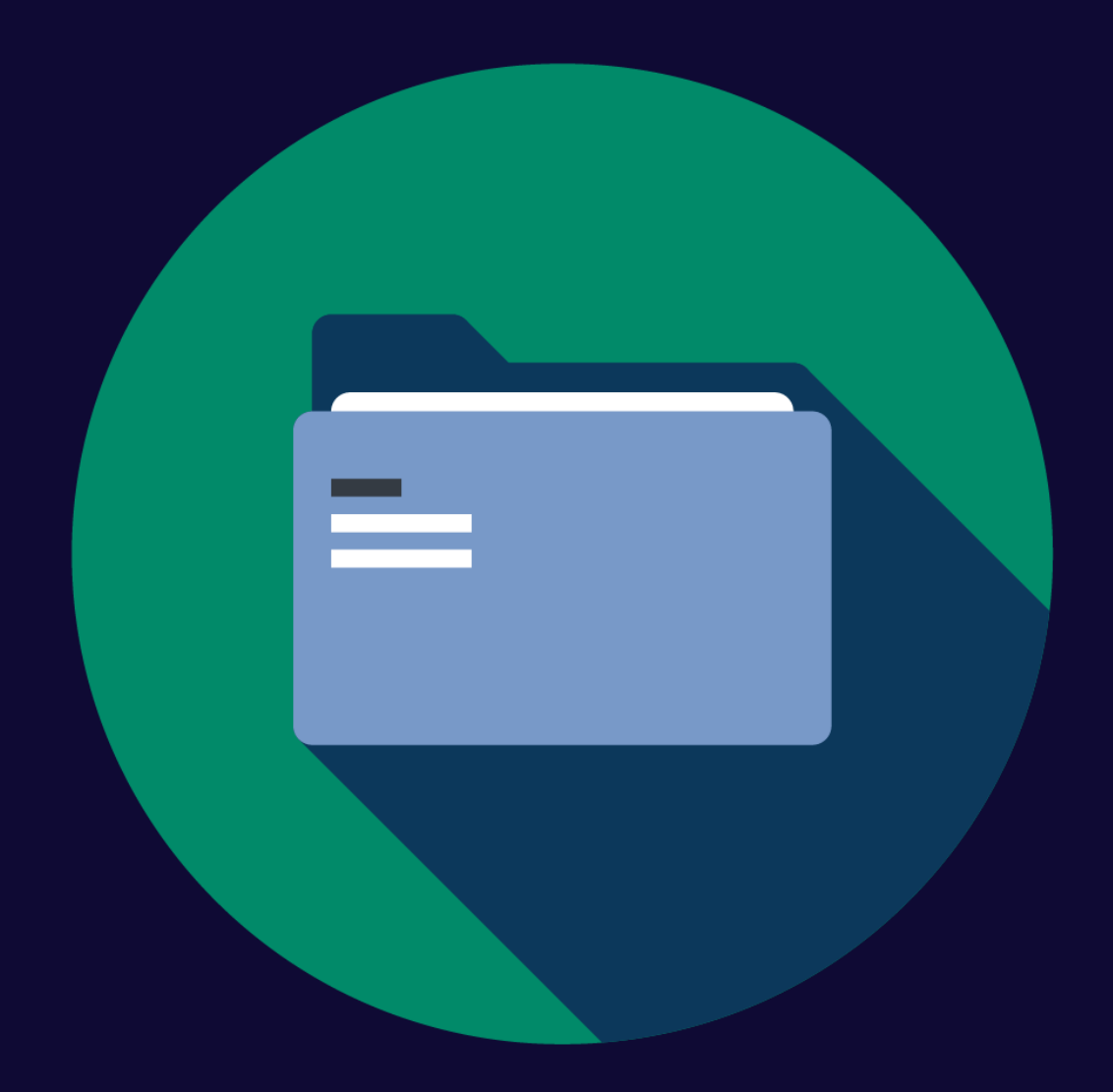

# LIVE v2.0 USER GUIDE

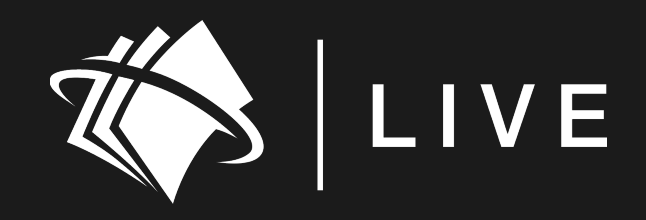

#### 1 REGISTRATION

Our customise LIVE system allows you to book and track your project

from any location.

Log on to <a href="https://live.lawimage.com/">https://live.lawimage.com/</a>

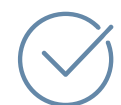

Click on REGISTER

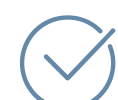

Complete the form

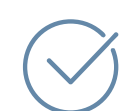

Click SUBMIT REGISTRATION

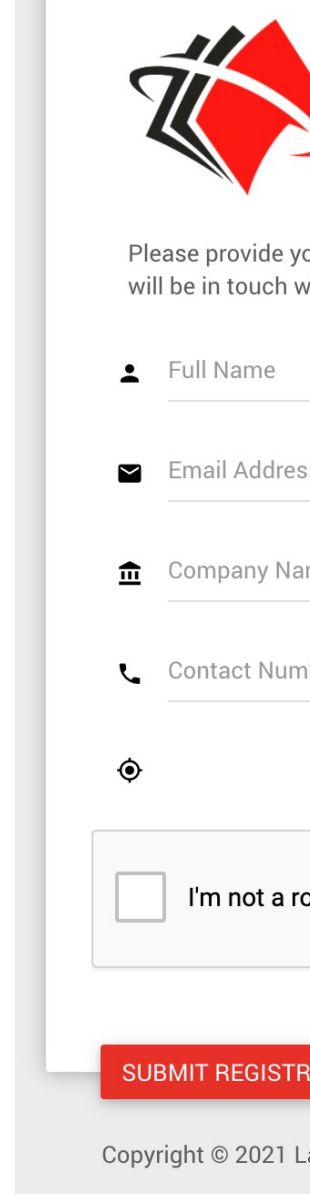

#### law image

## L I V E v2.0 USER GUIDE

| Simple. Smart. Strategic.                               |               |
|---------------------------------------------------------|---------------|
| your contact details and our business manager with you. |               |
| ess                                                     | $\rightarrow$ |
| lame                                                    | -             |
| mber                                                    |               |
| CHOOSE A STATE                                          |               |
| robot                                                   |               |
| TRATION LOGIN FORGOT PASSWORD                           | Н             |
| Law Image Services (Aust) Pty Ltd   ABN: 35 093 871 66  | 0             |

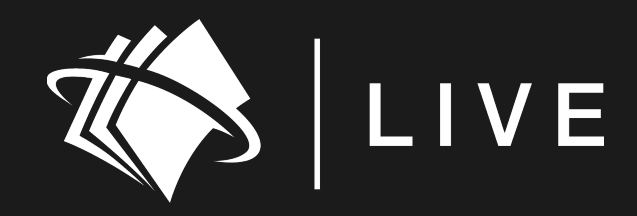

#### **ACTIVATION** 2

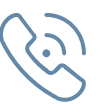

We will contact you to verify your details

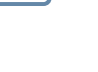

0

Temporary password sent via email for activation

#### Boar onroom onarma,

Thank you for contacting Law Image.

Our team is now looking at your enquiry and we will be in contact w

Thank you

regards Law Image Support

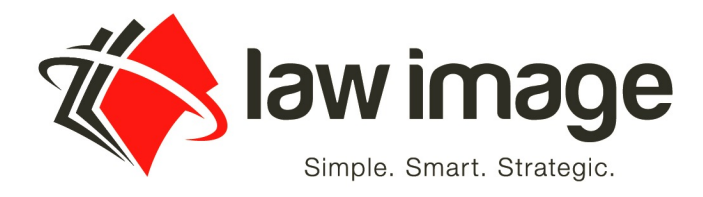

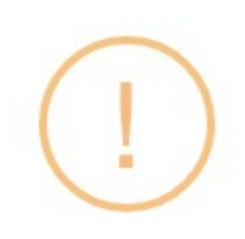

Change your password

Please change your password

OK

#### law image

## LIVE v2.0 USER GUIDE

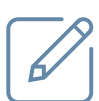

## Change temporary password to activate your account

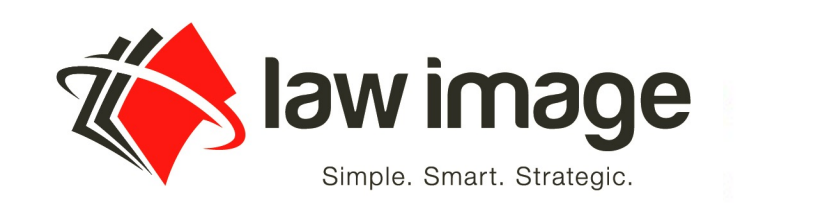

support@lawimage.com.au

★ Temporary Password

New Password

Ť

Password is required

Password must be at least 6 characters, no more than 8 characters, and must include at least one upper case letter, one lower case letter, and one numeric digit.

 $\mathbf{m}$ 

#### © ALL RIGHTS RESERVED

 $\rightarrow$ 

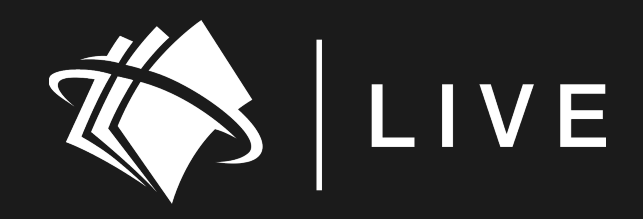

#### LOGIN 3

Go to <u>https://live.lawimage.com</u>

Complete:

Username – Your registered email address

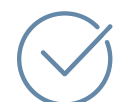

Password – \*\*\*\*\*\*\*

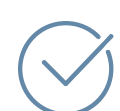

Forgot Password – Click here to retrieve a new password

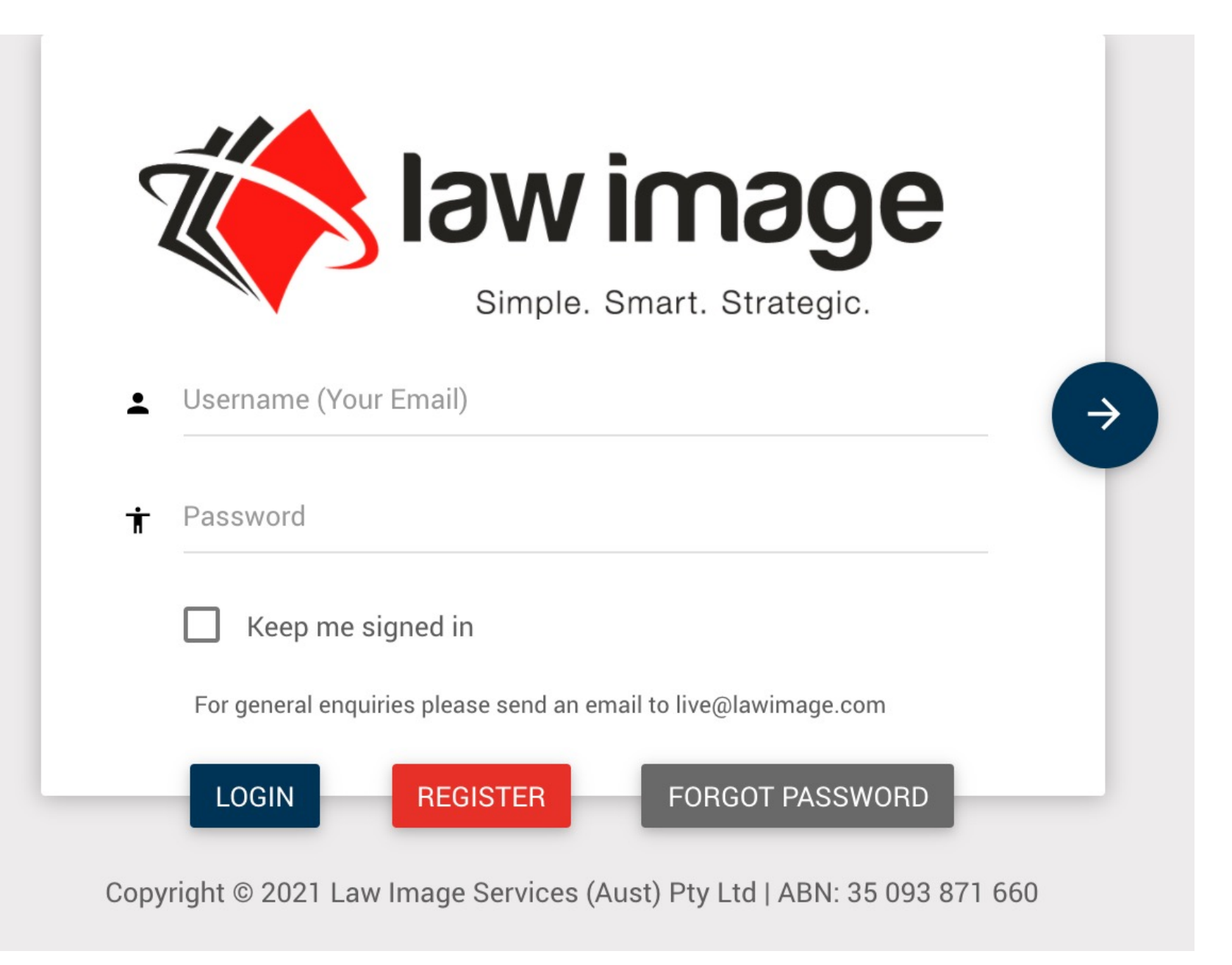

#### law image

### LIVE v2.0 USER GUIDE

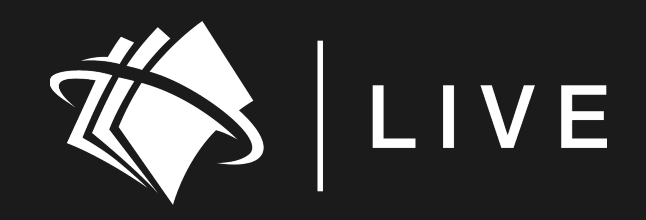

## **NAVIGATION**

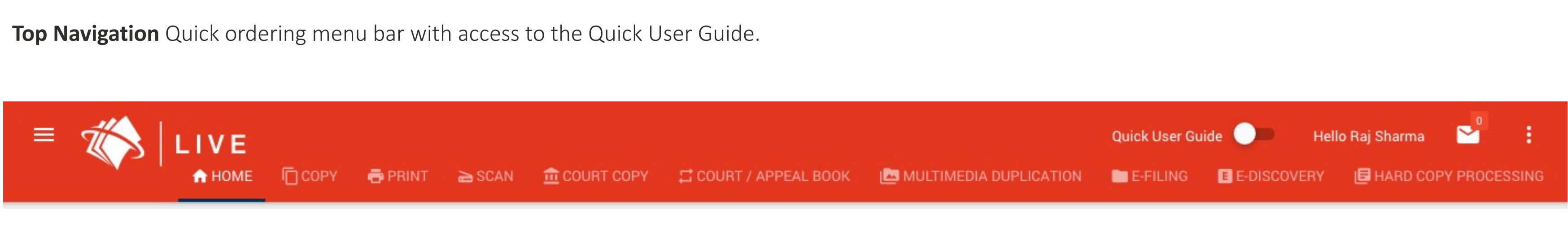

#### **Side Bar Navigation**

Click on the "hamburger" menu near the LIVE logo to expand for a detailed ordering

and tracking system.

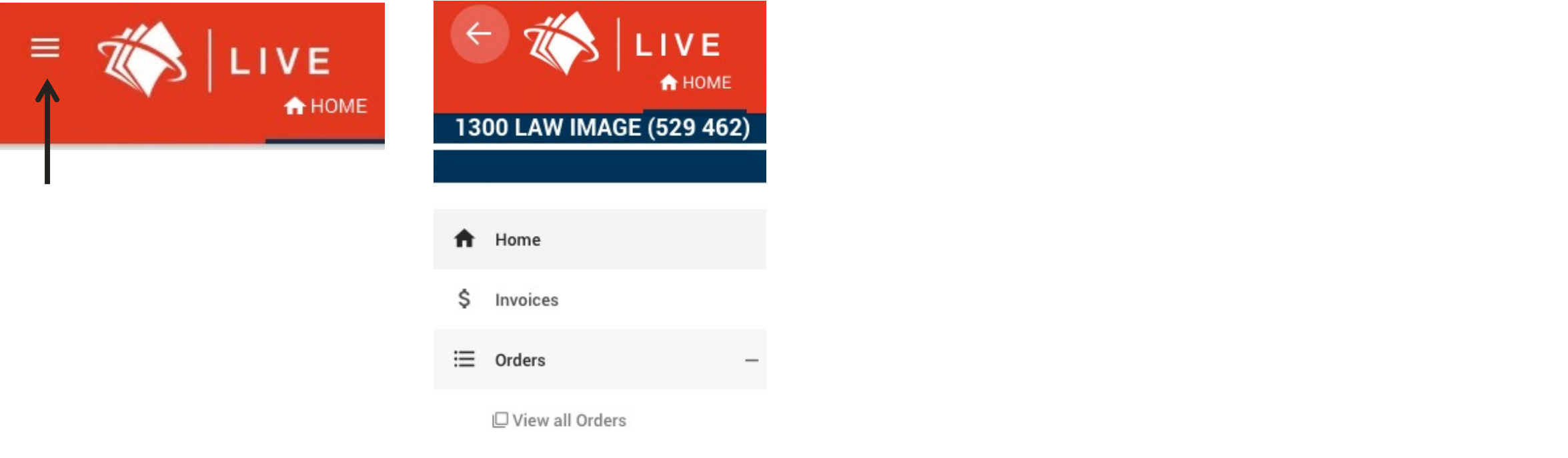

#### law image

## LIVE v2.0 USER GUIDE

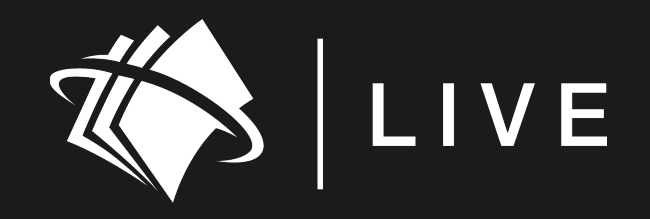

#### DASHBOARD ORDER TRACKING

Job orders will be trackable on the dashboard.

#### **Client Email Notifications**

- Out for Delivery •
- Order on Hold
- Order Cancelled
- Invoice as an attachment or ready to download via • email notification

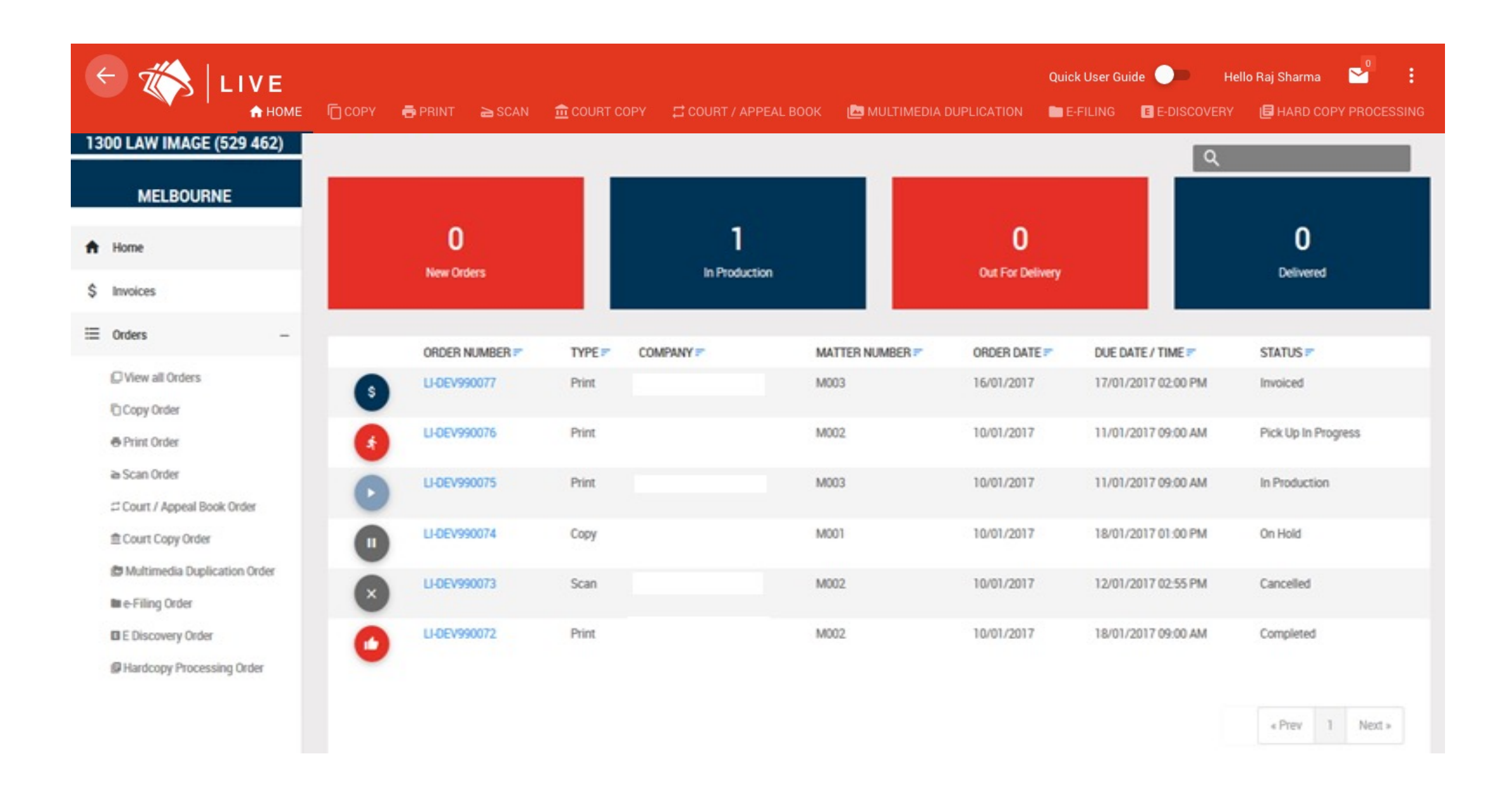

#### law image

## LIVE v2.0 USER GUIDE

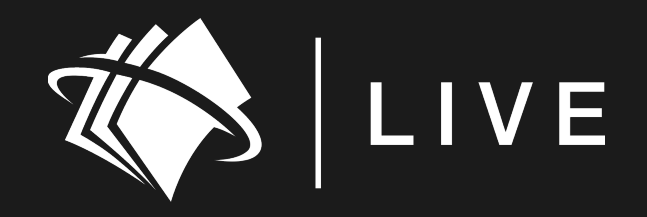

#### DASHBOARD ORDER TRACKING (CONT'D)

#### **SEARCH & TRACK**

- Search across all orders
- See any relevant notes associated with the order
- View full order timeline
- View any order placed over the phone or via email

CANCELLING YOUR ORDER

You can cancel an order by yourself until the order status is "New " or alternatively please contact the Law Image Team helpdesk@lawimage.com

law image

## LIVE v2.0 USER GUIDE

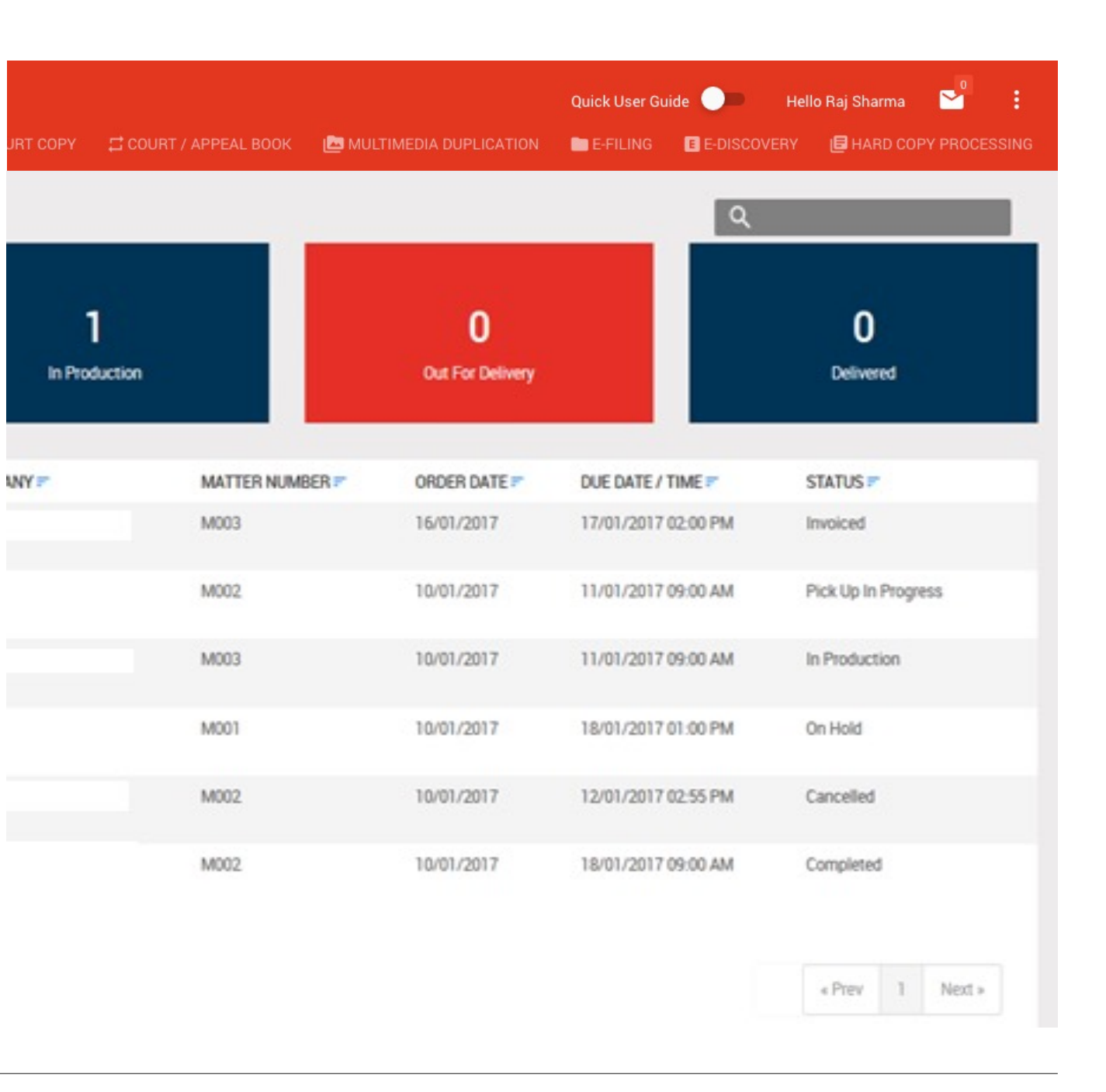

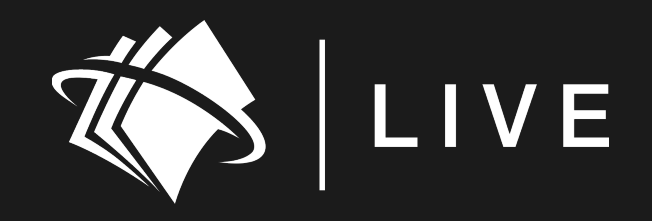

#### LOGGING OUT

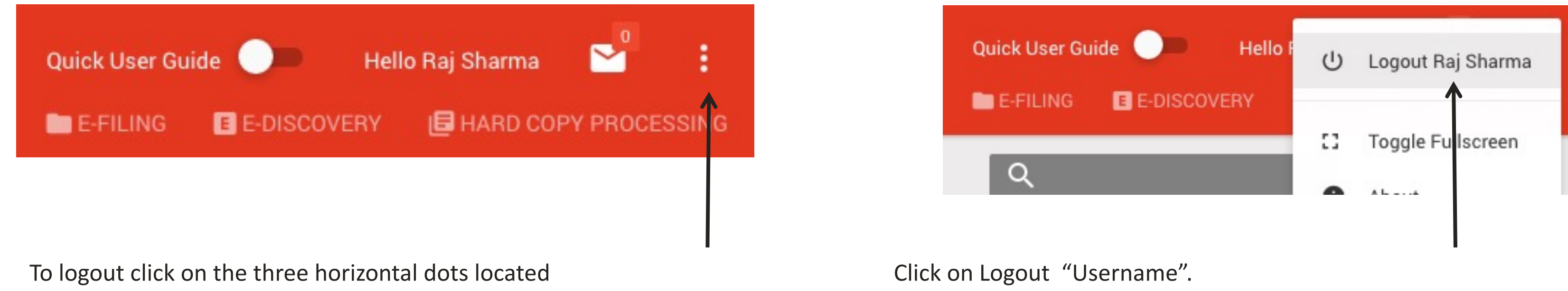

on the top-right-corner next to the message (envelope) icon.

## L I V E v2.0 USER GUIDE

# 1300 law image

live.lawimage.com helpdesk@lawimage.com

Melbourne Sydney Brisbane Perth

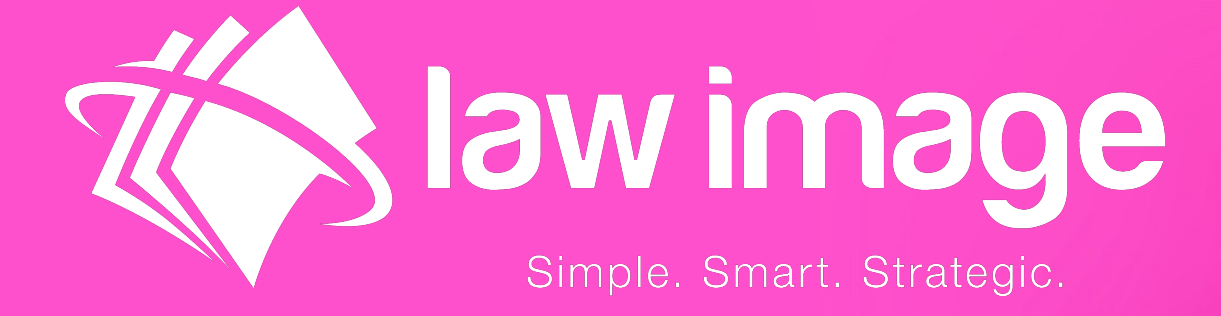

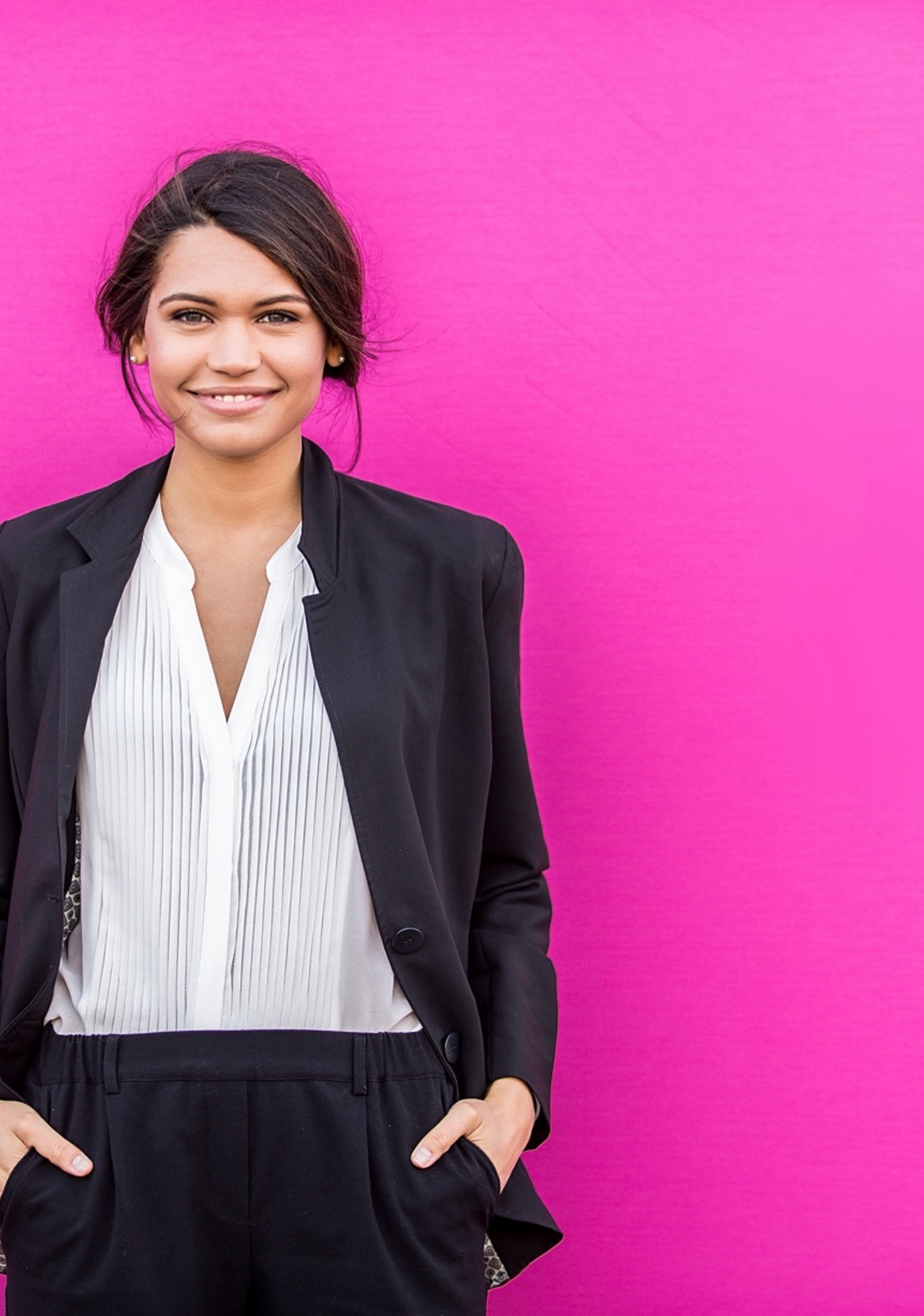